# MACROF SYSTEM

## Directions pour graver des images de disques de logiciels téléchargés sur un CD ou DVD.

Quand on télécharge des images CD/DVD de notre site de téléchargement, il s'agit d'habitude de fichiers ISO et parfois de fichiers ZIP.

- Les images ISO peuvent être gravées immédiatement sur CD/DVD.
- Sous Windows, vous devez cliquer à droite sur un fichier ZIP et puis choisir "Tout déballer". Vous allez alors voir un répertoire dans lequel le fichier ISO pour le logiciel de gravure sera sauvegardé.

Vous devez tenir compte du fait qu'un fichier ISO ou un fichier ZIP ne peut être gravé sur CD/DVD comme un fichier Word. Tous les logiciels de gravure ont leurs propres méthodes pour graver un fichier "Image". Ci-dessous, vous trouvez les directions pour un nombre de logiciels:

## Roxio Easy CD Creator 5

- Démarrez le logiciel "Easy CD Creator".
- Dans le menu "Fichier", sélectionnez l'option "Graver CD à partir de CD-image..."
- Dans la fenêtre qui s'ouvre maintenant, sélectionnez le type de fichier "fichiers image ISO (\*.iso)".
- Choisissez alors le fichier que vous avez sauvegardé sur votre disque dur.
- Dans la fenêtre qui apparaît maintenant, vous pouvez "Commencer la gravure" pour créer le CD.
- Si vous le désirez, vous pouvez indiquer au préalable le nombre de CD que vous voulez graver. Normalement, les autres réglages ne doivent pas être modifiés.

## Nero Burning ROM V 5.5

- Démarrez "Nero Burning ROM"
- Dans la fenêtre "Nouvelle compilation", vous cliquez sur "Ouvrir" en bas à droite.
- Sélectionnez le type de données "fichiers image".
- Choisissez alors le fichier que vous avez sauvegardé sur votre disque dur.
- Si vous le désirez, vous pouvez indiquer le nombre de CDs que vous voulez graver.
- Démarrez la gravure avec "Graver".

## Nero Express V 6

- Démarrez "Nero Express".
- Dans la fenêtre, cliquez sur "Image disque ou projet sauvegardé".
- Sélectionnez le type de données "fichiers image".
- Choisissez alors le fichier que vous avez sauvegardé sur votre disque dur.
- Démarrez la gravure avec "Continuer".

## Nero Express V 7

- Démarrez "Nero Express".
- Dans la fenêtre, cliquez au-dessus parmi les symboles sur "Sauvegarder" et cliquez alors dans la fenêtre en dessous sur l'option "Graver image sur disque".
- Sélectionnez le type de données "Toutes les compilations soutenues".
- Choisissez alors le fichier que vous avez sauvegardé sur votre disque dur.
- Démarrez alors la gravure avec "Ouvrir", suivi de "Graver" et suivez les directives à l'écran.

#### Toast Titanium 5.2

- Démarrez le logiciel.
- Cliquez sur "Autre" et continuez à cliquer sur le bouton de la souris.
- Cliquez sur "Fichier image" dans le menu.
- Vous pouvez maintenant voir l'image chargée dans la fenêtre Toast.
- Cliquez sur le bouton "Graver" en bas à droite pour démarrer la gravure du CD.

#### cdrecord

- Démarrez la gravure dans un shell avec "cdrecord -v dev=0,0,0 NomDeFichier".
- Remplacez l'appareil correct (dev=) que vous obtenez avec "cdrecord --scanbus".
- Remplacez le nom de fichier par le nom du fichier chargé.